# Guida di riferimento rapido della stampante Xerox® B310

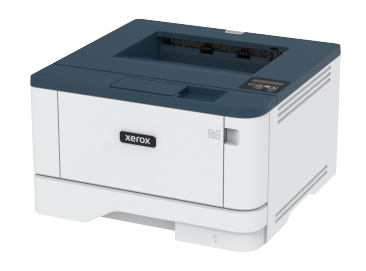

#### Stampa

#### Stampa da un computer

- Nota: Per etichette, cartoncini e buste, impostare il tipo e il formato della carta nella stampante prima di stampare il documento.
- 1. Dal documento che si sta tentando di stampare, aprire la finestra di dialogo Stampa.
- 2. Se necessario, regolare le impostazioni.
- 3. Stampare il documento.

#### Stampa da un dispositivo mobile

#### Stampa da un dispositivo mobile con Mopria™ Print

#### Service

Nota: Questa funzione è disponibile solo per alcuni modelli di stampante.

Mopria Print Service è una soluzione di mobile printing per dispositivi mobili con Android™ 5.0 o versioni successive. Consente di stampare direttamente su qualsiasi stampante certificata Mopria.

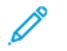

- Nota: Scaricare l'applicazione Mopria Print Service da Google Play Store™ e abilitarla sul dispositivo mobile.
- 1. Dal dispositivo mobile Android, aprire un'app compatibile o selezionare un documento da Gestione file.
- 2. Toccare > Stampa.

3. Selezionare una stampante, quindi, se necessario, modificare le impostazioni.

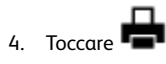

#### Stampa da un dispositivo mobile con AirPrint®

La funzione software AirPrint è una soluzione di stampa mobile che consente di stampare direttamente dai dispositivi su una stampante certificata AirPrint.

- Assicurarsi che il dispositivo Apple e la stampante siano collegati alla stessa rete. Se la rete è dotata di più hub wireless, accertarsi che entrambi i dispositivi siano connessi alla stessa subnet.
- Questa applicazione è supportata solo in alcuni dispositivi Apple.
- 1. Da un dispositivo mobile, selezionare un documento da File Manager o avviare un'applicazione compatibile.
- 2. Toccare Condividi > Stampa.
- 3. Selezionare una stampante, quindi, se necessario, modificare le impostazioni.
- 4. Stampare il documento.

#### Stampa da un dispositivo mobile con Wi-Fi Direct®

Nota: Questa funzione è disponibile solo per alcuni modelli di stampante.

Wi-Fi Direct è un servizio di stampa che consente di stampare su qualsiasi stampante abilitata a Wi-Fi Direct.

- Nota: Accertarsi che il dispositivo cellulare sia connesso alla rete wireless della stampante. Per ulteriori informazioni, fare riferimento a Connessione di un dispositivo mobile alla stampante.
- 1. Dal dispositivo mobile, avviare un'applicazione compatibile o selezionare un documento da Gestione file.
- 2. A seconda del dispositivo mobile in uso, effettuare una delle seguenti operazioni:

- Toccare \*\*\* > Stampa.
- 3. Selezionare una stampante, quindi, se necessario, modificare le impostazioni.

4. Stampare il documento.

### Manutenzione della stampante

#### Sostituzione della cartuccia toner

1. Aprire lo sportello anteriore.

**Avvertenza – Potenziale danno:** Per evitare danni causati da scariche elettrostatiche, toccare una parte in metallo esposta del telaio prima di accedere o toccare le parti interne della stampante.

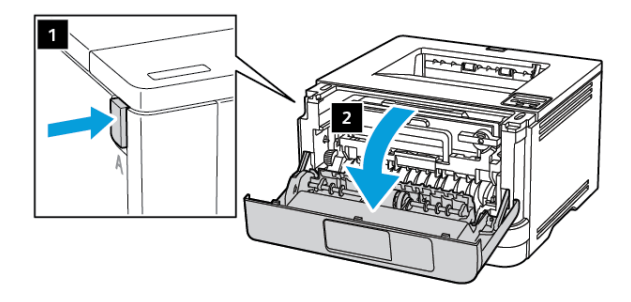

2. Rimuovere l'unità immagini.

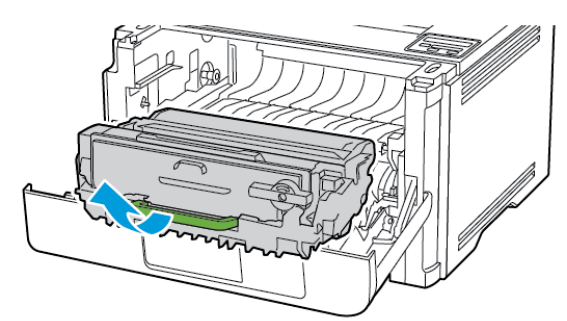

3. Ruotare il fermo blu, quindi rimuovere la cartuccia del toner usata dall'unità immagini.

**Avvertenza – Potenziale danno:** Non esporre l'unità immagini alla luce diretta per più di 10 minuti. L'eccessiva esposizione alla luce può compromettere la qualità di stampa.

**Avvertenza – Potenziale danno:** Non toccare il tamburo del fotoconduttore. Ciò potrebbe influire sulla qualità dei lavori di stampa futuri.

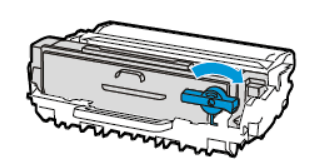

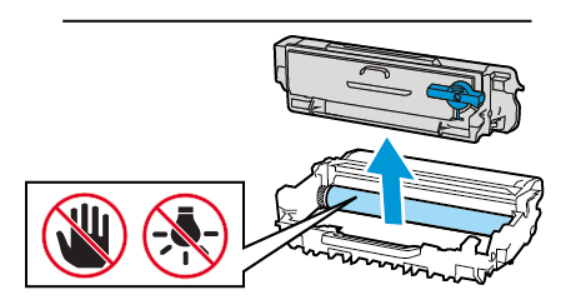

- 4. Estrarre la nuova cartuccia toner dalla confezione.
- 5. Agitare la cartuccia toner per ridistribuire il toner.

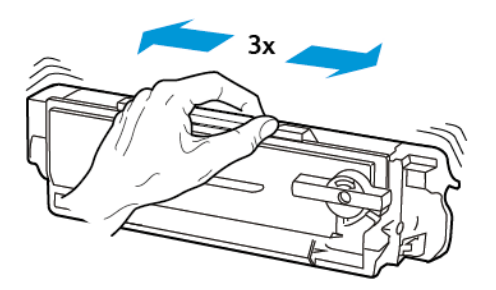

6. Inserire la nuova cartuccia di toner nell'unità immagini finché non scatta in posizione.

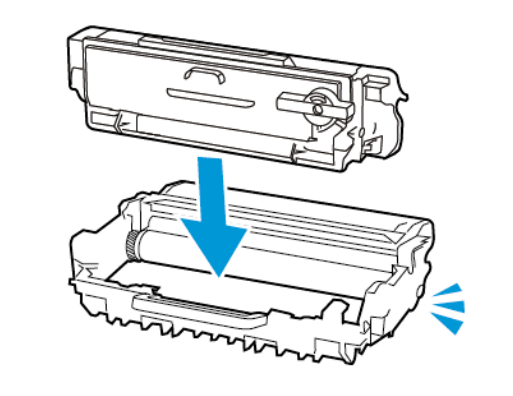

7. Inserire l'unità immagini.

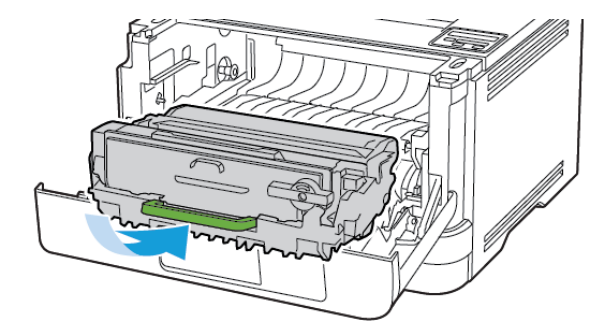

8. Chiudere lo sportello.

#### Caricamento dei vassoi

1. Rimuovere il vassoio.

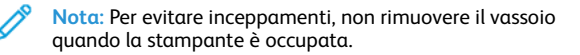

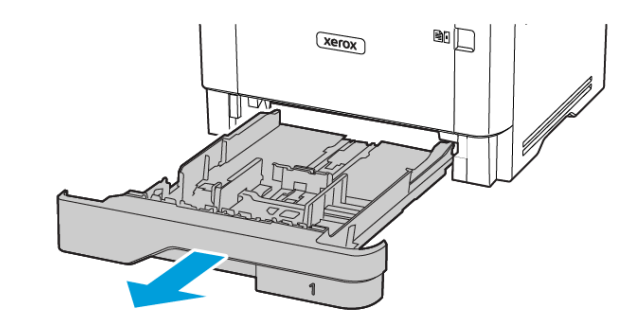

2. Regolare le guide in modo che corrispondano al formato della carta caricato.

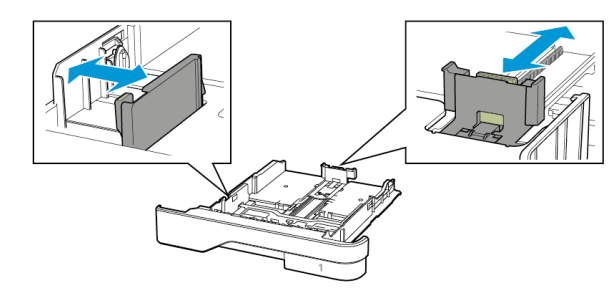

3. Flettere, aprire a ventaglio e allineare i bordi della carta prima di caricarla.

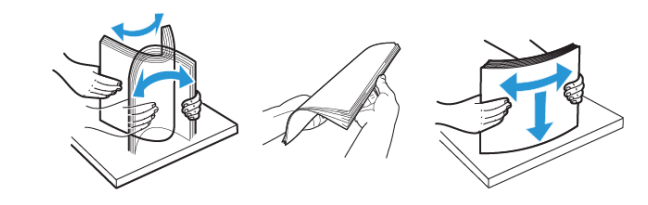

- 4. Caricare la risma di carta con il lato di stampa rivolto verso il basso, quindi accertarsi che le guide aderiscano bene ai bordi della carta.
  - Per la stampa su un lato, caricare la carta intestata rivolta verso il basso, con l'intestazione verso la parte anteriore del vassoio.
  - Per la stampa su due lati, caricare la carta intestata rivolta verso l'alto, con l'intestazione verso la parte posteriore del vassoio.
  - Non far scivolare la carta nel vassoio.
  - Per evitare inceppamenti della carta, accertarsi che l'altezza della pila di carta non superi l'indicatore di livello massimo della carta.

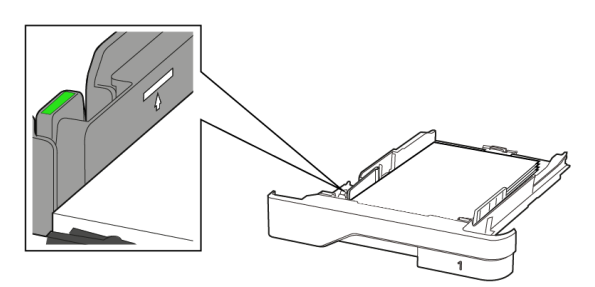

5. Inserire il vassoio.

Se necessario, impostare il tipo e il formato della carta nel pannello comandi in modo che corrispondano alla carta caricata.

#### Caricamento dell'alimentatore multiuso

1. Aprire l'alimentatore multiuso.

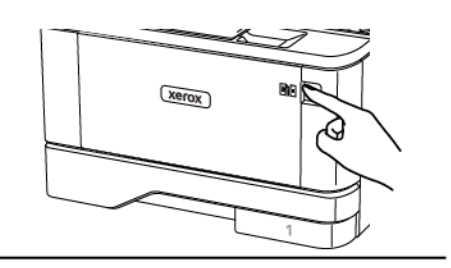

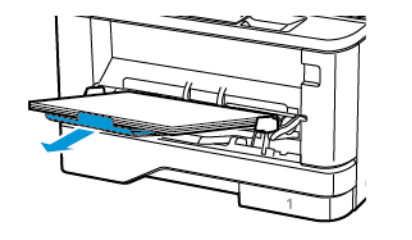

2. Flettere, aprire a ventaglio e allineare i bordi della carta prima di caricarla.

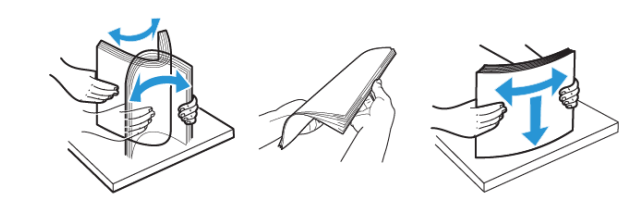

- 3. Caricare la carta con il lato di stampa rivolto verso l'alto.
  - Per la stampa su un lato, caricare la carta intestata rivolta verso l'alto, con l'intestazione verso la parte posteriore del vassoio.
  - Per la stampa su due lati, caricare la carta intestata rivolta verso il basso, con l'intestazione verso la parte anteriore del vassoio.
  - Caricare le buste con l'aletta rivolta verso il basso e a sinistra.

Avvertenza – Potenziale danno: Non utilizzare buste preaffrancate e con graffette, ganci, finestre, rivestimenti patinati o autoadesivi. 4. Regolare le guide in modo che corrispondano al formato della carta caricato.

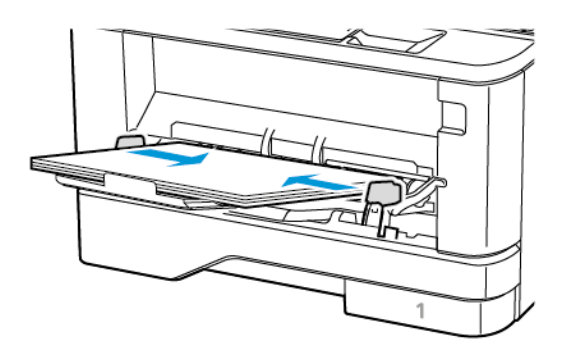

5. Dal pannello comandi, impostare il formato e il tipo di carta in modo che corrispondano a quelli della carta caricata.

#### Impostazione del tipo e del formato carta

1. Dal pannello comandi, andare a:

Impostazioni > OK > Carta > OK > Configurazione vassoi > OK > Formato/Tipo carta > OK, quindi selezionare un'origine carta

2. Impostare il formato e il tipo di carta.

#### Aggiornamento del firmware

Alcune applicazioni richiedono un livello minimo di firmware del dispositivo per funzionare correttamente.

Per ulteriori informazioni sull'aggiornamento del firmware del dispositivo, contattare il rappresentante dell'assistenza clienti.

- 1. Aprire un browser Web e immettere l'indirizzo IP della stampante nel relativo campo.
  - Visualizzare l'indirizzo IP della stampante nella schermata iniziale della stampante. L'indirizzo IP è composto da quattro serie di numeri separati da punti, ad esempio 123.123.123.123.
  - Se si utilizza un server proxy, disattivarlo temporaneamente per caricare correttamente la pagina Web.
- 2. Fare clic su Impostazioni > Periferica > Aggiorna firmware.

- 3. Procedere con una delle operazioni seguenti:
  - Fare clic su Controlla aggiornamenti > Accetto, avvia l'aggiornamento.
  - Caricare il file flash. Per caricare il file flash, seguire questi passaggi.

Per ottenere la versione firmware più recente, andare su www. xerox.com e cercare il proprio modello di stampante.

1. Individuare il file flash.

Nota: Verificare di aver estratto il file zip del firmware.

2. Fare clic su Carica > Avvio.

#### Configurazione di Wi-Fi Direct

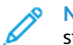

Nota: Questa funzione è disponibile solo per alcuni modelli di stampante.

Wi-Fi Direct è una tecnologia peer-to-peer Wi-Fi che consente a dispositivi wireless di connettersi direttamente a una stampante abilitata a Wi-Fi Direct senza utilizzare un punto di accesso (router wireless).

1. Dal pannello comandi, andare a:

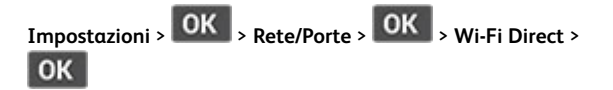

- 2. Configurare le impostazioni.
  - Abilita Wi-Fi Direct Abilita la stampante a trasmettere la propria rete Wi-Fi Direct.
  - Nome Wi-Fi Direct Assegna un nome alla rete Wi-Fi Direct.
  - Password Wi-Fi Direct Assegna la password di negoziazione della sicurezza wireless quando si utilizza la connessione peerto-peer.
  - Mostra password nella pagina Impostazioni Mostra la password nella Pagina impostazioni rete.
  - Accetta automaticamente le richieste pulsante di comando – Consente alla stampante di accettare automaticamente le richieste si connessione.

Nota: Non è sicuro accettare automaticamente le richieste pulsante di comando.

#### Connessione di un dispositivo mobile alla

#### stampante

**Nota:** Questa funzione è disponibile solo per alcuni modelli di stampante.

Prima di connettere il proprio dispositivo mobile, assicurarsi che Wi-Fi Direct sia stato configurato. Per ulteriori informazioni, fare riferimento a Configurazione di Wi-Fi Direct.

#### Connessione mediante Wi-Fi Direct

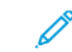

Nota: Queste istruzioni fanno riferimento soltanto ai dispositivi mobili Android.

- 1. Dal dispositivo mobile, andare al menu delle impostazioni.
- 2. Abilitare Wi-Fi, quindi toccare Wi-Fi Direct.
- 3. Selezionare il nome Wi-Fi Direct della stampante.
- 4. Confermare la connessione sul pannello comandi della stampante.

#### Connessione tramite Wi-Fi

- 1. Dal dispositivo mobile, andare al menu delle impostazioni.
- 2. Toccare **Wi-Fi** e quindi selezionare il nome Wi-Fi Direct della stampante.

Nota: La stringa DIRECT-xy (dove x e y sono due caratteri casuali) precede il nome Wi-Fi Direct.

3. Digitare la password Wi-Fi Direct.

#### Connessione della stampante a una rete Wi-

Fi

Nota: Questa funzione è disponibile solo per alcuni modelli di stampante.

Prima di iniziare, accertarsi delle seguenti condizioni:

- Adattatore attivo è impostato su Automatico. Dal pannello comandi, andare a Impostazioni > OK > Rete/Porte > OK > Panoramica sulla rete > OK > Adattatore attivo > OK > Auto > OK.
- Il cavo Ethernet non è connesso alla stampante.

- 1. Dal pannello comandi, andare a Impostazioni > OK > Wireless > OK > Configura su pannello stampante > OK > Scegli rete > OK.
- 2. Selezionare una rete Wi-Fi e digitare la password di rete.
  - Nota: Per i modelli di stampante predisposti per la rete Wi-Fi, viene visualizzata una richiesta di configurazione della rete Wi-Fi durante l'installazione iniziale.

#### Rimozione degli inceppamenti

#### Come evitare gli inceppamenti

#### Caricare la carta correttamente

Accertarsi che la carta sia ben distesa nel vassoio.

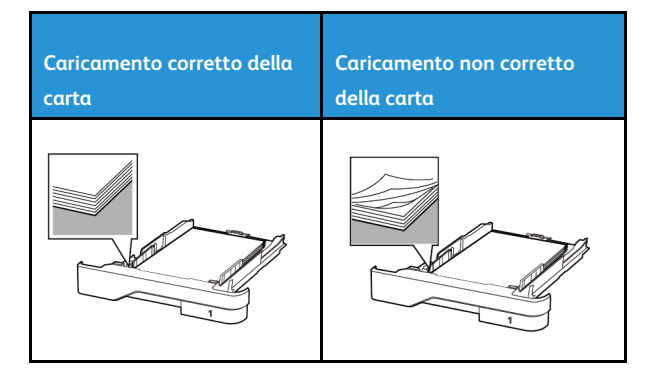

- Non caricare o rimuovere un vassoio durante la stampa.
- Non caricare una quantità eccessiva di carta. Accertarsi che l'altezza della risma non superi l'indicatore di livello massimo della carta.
- Non far scivolare la carta nel vassoio. Caricare la carta come mostrato in figura.

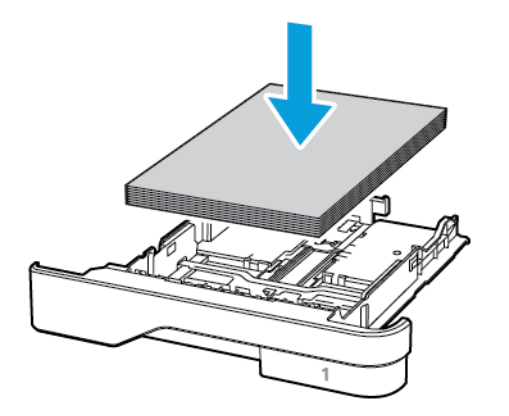

- Assicurarsi che le guide della carta siano posizionate correttamente e che non aderiscano eccessivamente alla carta o alle buste.
- Dopo aver caricato carta, inserire con decisione il vassoio nella stampante.

#### Utilizzare la carta consigliata

- Utilizzare solo carta o supporti speciali consigliati.
- Non caricare carta che sia piegata, sgualcita, umida, ripiegata o arricciata.
- Flettere, aprire a ventaglio e allineare i bordi della carta prima di caricarla.

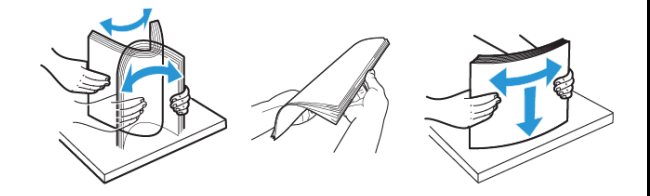

- Non utilizzare carta tagliata o rifilata a mano.
- Non mischiare tipi, grammature o formati di supporti diversi nello stesso vassoio.
- Accertarsi che il tipo e il formato della carta siano impostati correttamente sul computer o sul pannello comandi della stampante.
- Conservare la carta come consigliato dal produttore.

#### Individuazione delle aree di inceppamento

- Quando l'opzione Assistenza inceppamento è impostata su Attivata, una volta rimossa la pagina inceppata, la stampante espelle automaticamente le pagine vuote o parzialmente stampate. Verificare se nell'output di stampa siano presenti pagine vuote.
- Se l'opzione Rimozione inceppamento è impostata su Attivato o su Automatico, le pagine inceppate vengono ristampate.

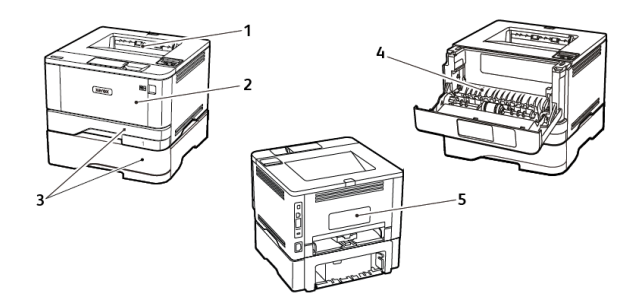

- 1. Vassoio di uscita standard
- 2. Alimentatore multiuso
- 3. Vassoi
- 4. Unità fronte/retro
- 5. Sportello posteriore

#### Inceppamento della carta nel vassoio di

#### uscita standard

Rimuovere la carta inceppata.

Nota: Accertarsi che siano stati rimossi tutti i frammenti di carta.

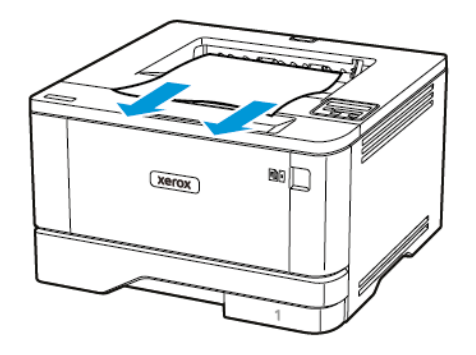

## Inceppamento della carta nell'alimentatore multiuso

1. Rimuovere la carta dall'alimentatore multiuso.

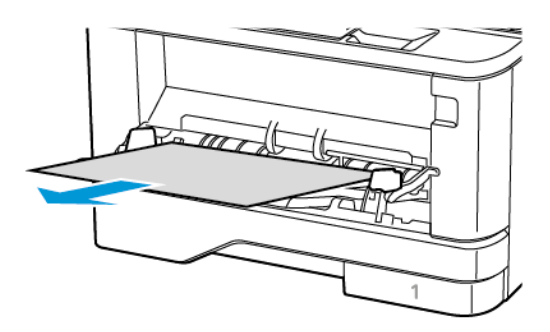

2. Rimuovere la carta inceppata.

Nota: Accertarsi che siano stati rimossi tutti i frammenti di carta.

3. Chiudere l'alimentatore multiuso.

4. Aprire lo sportello anteriore.

Avvertenza: Per evitare danni causati da scariche elettrostatiche, toccare una parte in metallo esposta del telaio prima di accedere o toccare le parti interne della stampante.

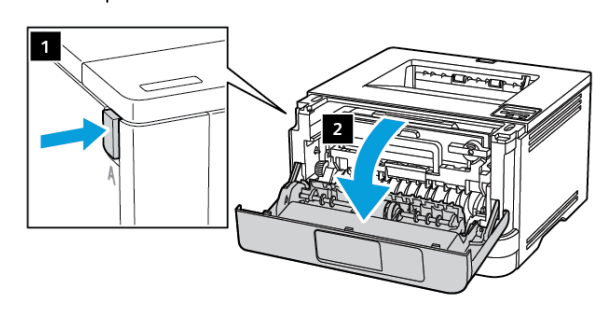

5. Rimuovere l'unità immagini.

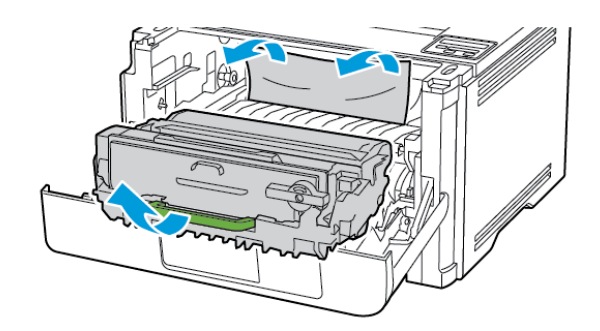

- Avvertenza: Non esporre l'unità immagini alla luce diretta per più di 10 minuti. L'eccessiva esposizione alla luce può compromettere la qualità di stampa.
- Avvertenza: Non toccare il tamburo del fotoconduttore. Ciò potrebbe influire sulla qualità dei lavori di stampa futuri.

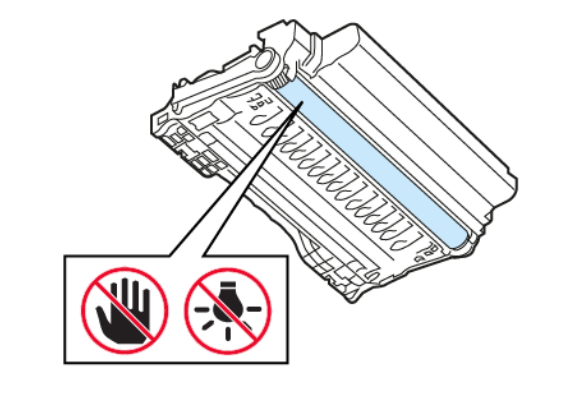

6. Rimuovere la carta inceppata.

ATTENZIONE – SUPERFICIE SURRISCALDATA:L'area interna della stampante potrebbe surriscaldarsi. Per evitare infortuni, lasciare raffreddare la superficie dei componenti prima di toccarla.

Nota: Accertarsi che siano stati rimossi tutti i frammenti di carta.

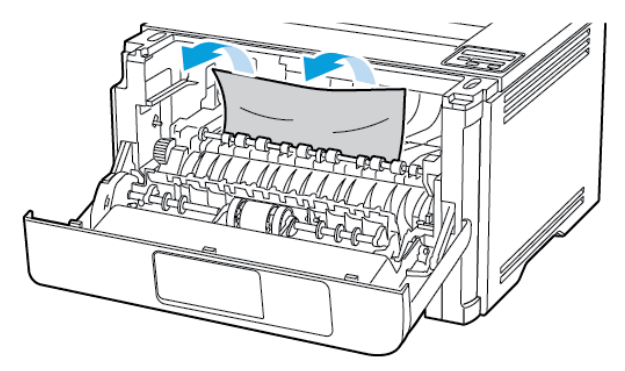

7. Inserire l'unità immagini.

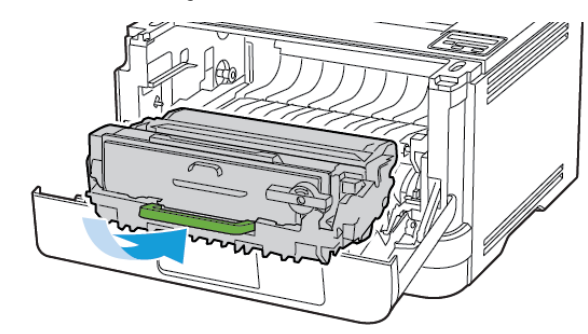

8. Chiudere lo sportello.

9. Aprire l'alimentatore multiuso.

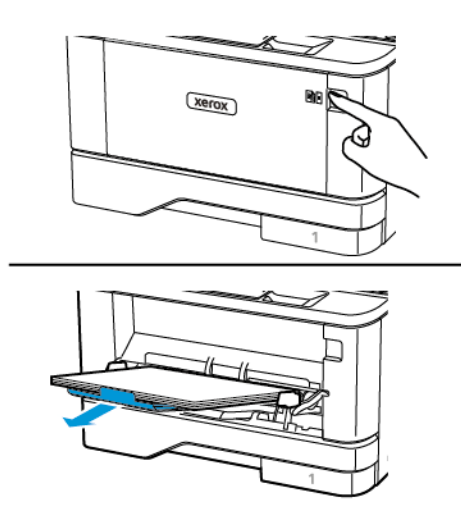

10. Flettere, aprire a ventaglio e allineare i bordi della carta prima di caricarla.

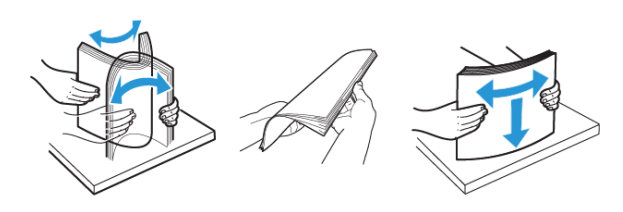

11. Caricare nuovamente la carta.

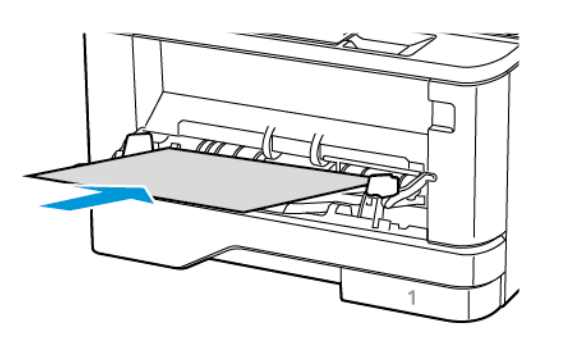

#### Inceppamento della carta nei vassoi

1. Rimuovere il vassoio.

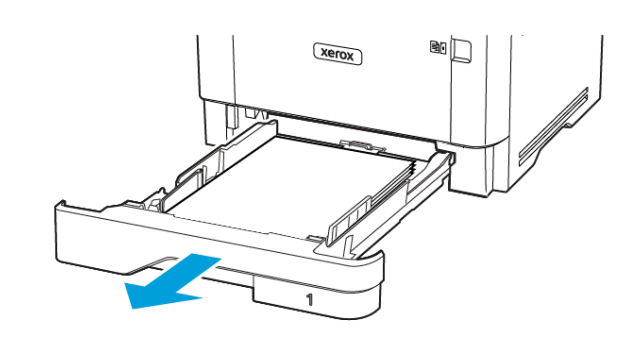

- 2. Aprire lo sportello anteriore.
- Avvertenza: Per evitare danni causati da scariche elettrostatiche, toccare una parte in metallo esposta del telaio prima di accedere o toccare le parti interne della stampante.

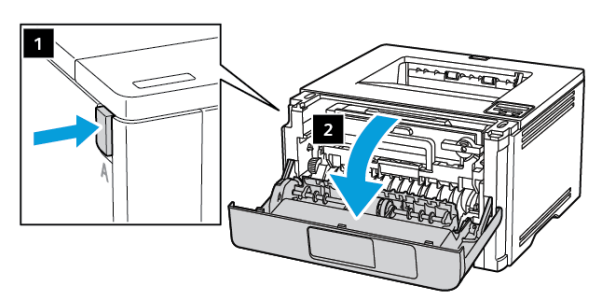

3. Rimuovere l'unità immagini.

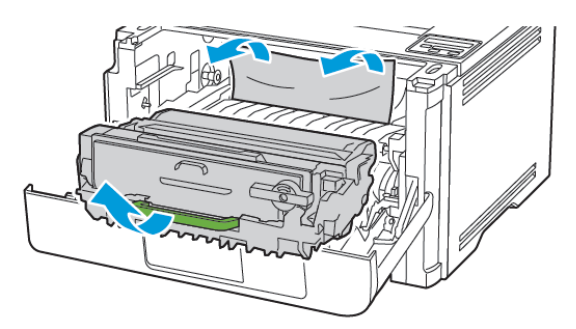

- Avvertenza: Non esporre l'unità immagini alla luce diretta per più di 10 minuti. L'eccessiva esposizione alla luce può compromettere la qualità di stampa.
- Avvertenza: Non toccare il tamburo del fotoconduttore. Ciò potrebbe influire sulla qualità dei lavori di stampa futuri.

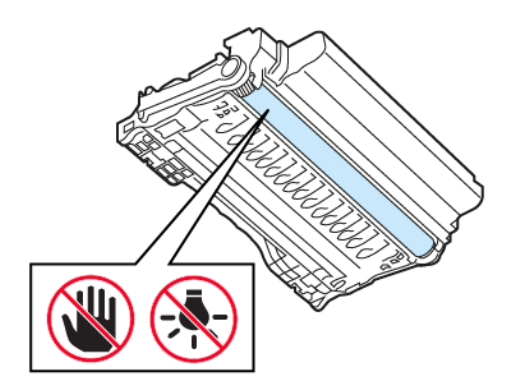

4. Rimuovere la carta inceppata.

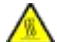

ATTENZIONE – SUPERFICIE SURRISCALDATA:L'area

interna della stampante potrebbe surriscaldarsi. Per evitare infortuni, lasciare raffreddare la superficie dei componenti prima di toccarla.

 Nota: Accertarsi che siano stati rimossi tutti i frammenti di carta.

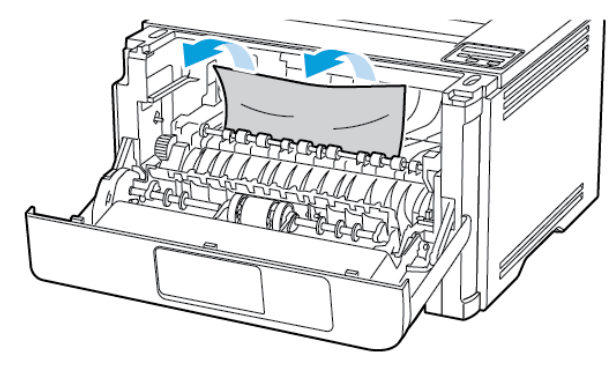

5. Inserire l'unità immagini.

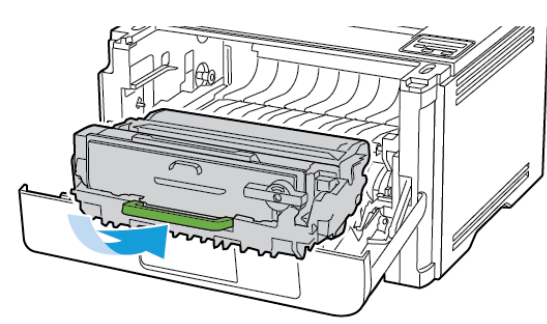

6. Chiudere lo sportello anteriore, quindi inserire il vassoio.

7. Aprire lo sportello posteriore.

#### ATTENZIONE – SUPERFICIE SURRISCALDATA:L'area

interna della stampante potrebbe surriscaldarsi. Per evitare infortuni, lasciare raffreddare la superficie dei componenti prima di toccarla.

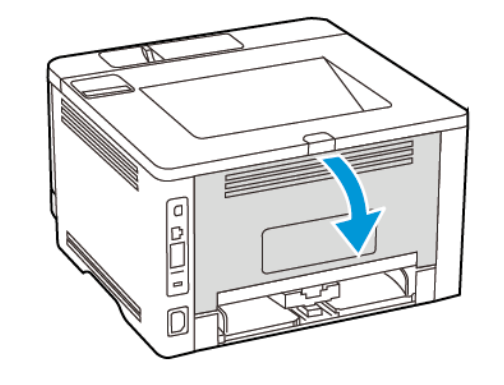

8. Rimuovere la carta inceppata.

Nota: Accertarsi che siano stati rimossi tutti i frammenti di carta.

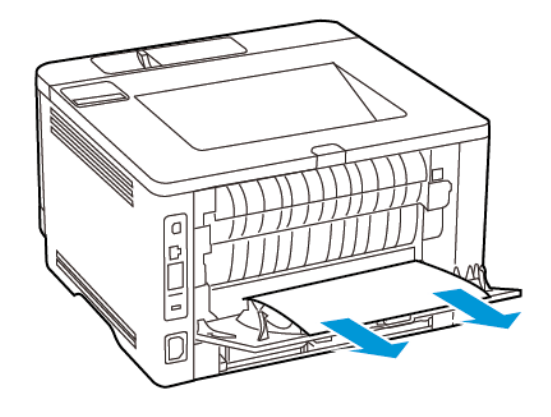

9. Chiudere lo sportello posteriore.

10. Rimuovere il vassoio opzionale.

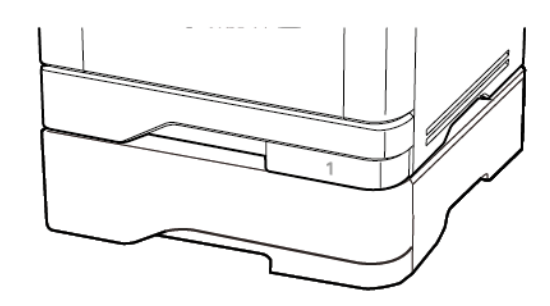

11. Rimuovere la carta inceppata.

Nota: Accertarsi che siano stati rimossi tutti i frammenti di carta.

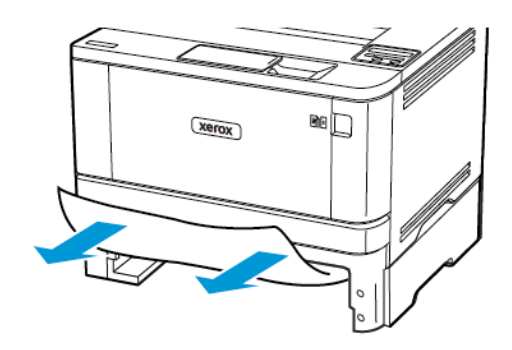

12. Inserire il vassoio.

### Inceppamento della carta nell'unità fronte/

#### retro

1. Aprire lo sportello anteriore.

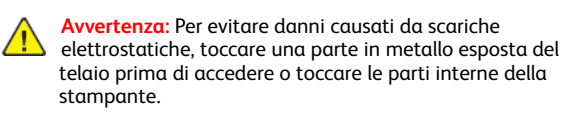

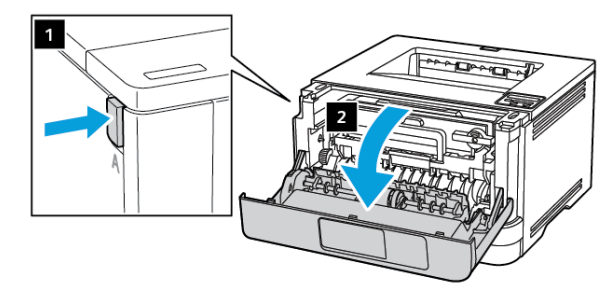

2. Rimuovere l'unità immagini.

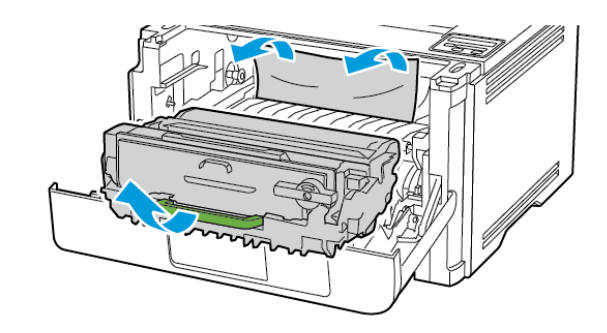

- Avvertenza: Non esporre l'unità immagini alla luce diretta per più di 10 minuti. L'eccessiva esposizione alla luce può compromettere la qualità di stampa.
- Avvertenza: Non toccare il tamburo del fotoconduttore. Ciò potrebbe influire sulla qualità dei lavori di stampa futuri.

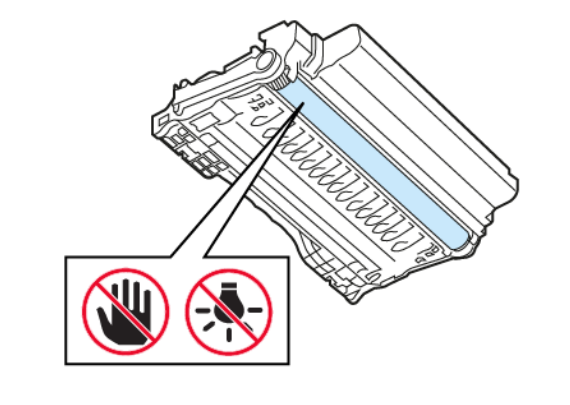

3. Rimuovere la carta inceppata.

ATTENZIONE – SUPERFICIE SURRISCALDATA:L'area interna della stampante potrebbe surriscaldarsi. Per evitare infortuni, lasciare raffreddare la superficie dei componenti prima di toccarla.

Nota: Accertarsi che siano stati rimossi tutti i frammenti di carta.

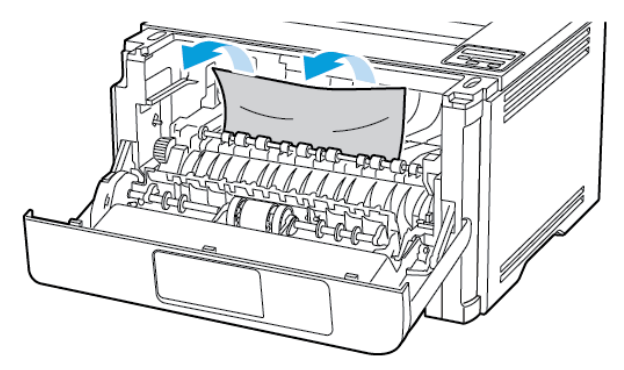

4. Inserire l'unità immagini.

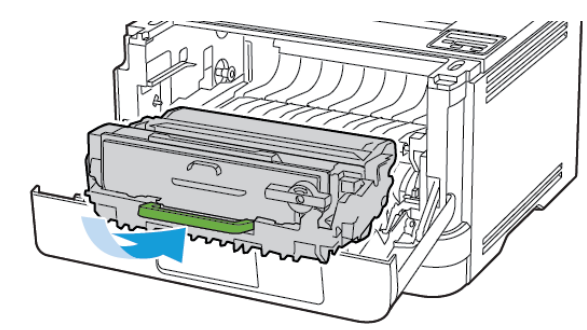

5. Chiudere lo sportello.

6. Rimuovere il vassoio.

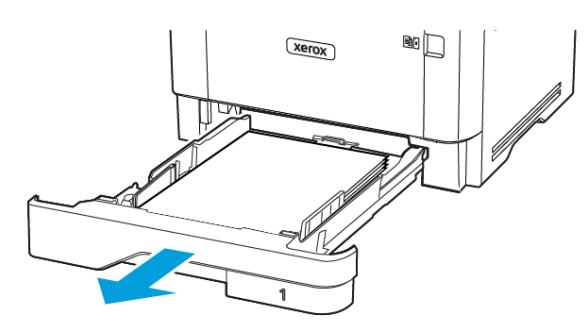

7. Spingere il fermo dell'unità fronte/retro per aprire l'unità.

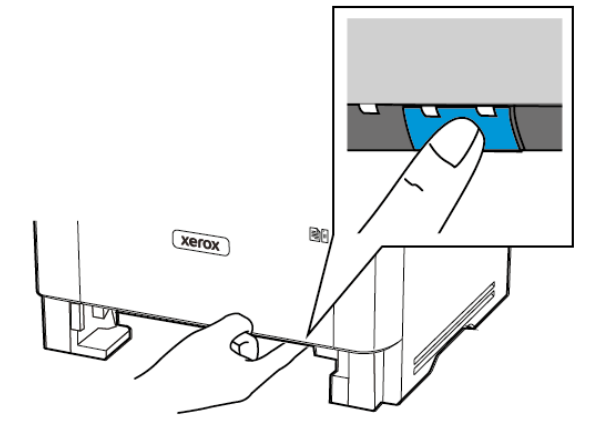

- 8. Rimuovere la carta inceppata.
  - Nota: Accertarsi che siano stati rimossi tutti i frammenti di carta.

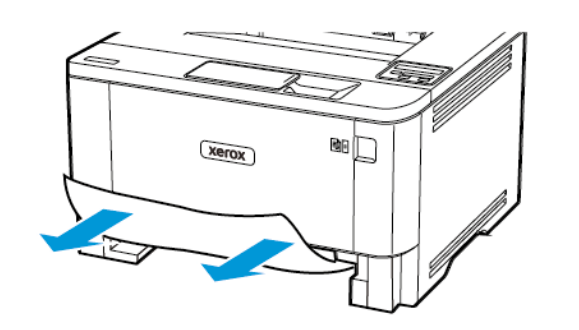

- 9. Chiudere l'unità fronte/retro.
- 10. Inserire il vassoio.

#### Inceppamento della carta nello sportello

#### posteriore

- 1. Aprire lo sportello anteriore.
  - Avvertenza: Per evitare danni causati da scariche elettrostatiche, toccare una parte in metallo esposta del telaio prima di accedere o toccare le parti interne della stampante.

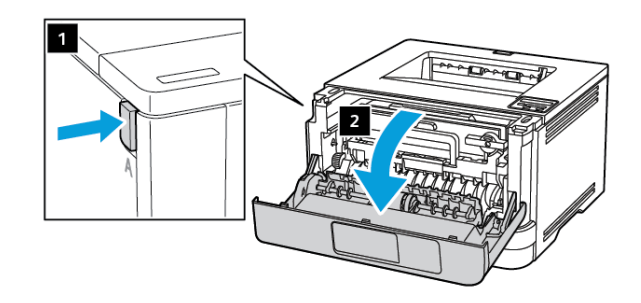

2. Rimuovere l'unità immagini.

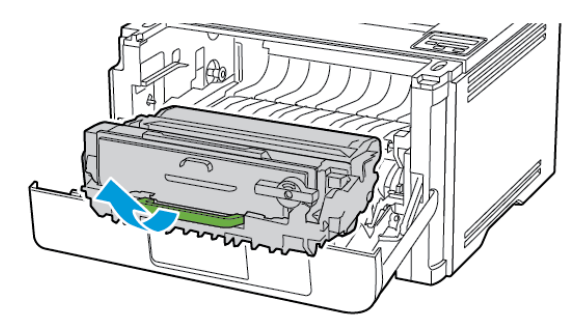

- Avvertenza: Non esporre l'unità immagini alla luce diretta per più di 10 minuti. L'eccessiva esposizione alla luce può compromettere la qualità di stampa.
- Avvertenza: Non toccare il tamburo del fotoconduttore. Ciò potrebbe influire sulla qualità dei lavori di stampa futuri.

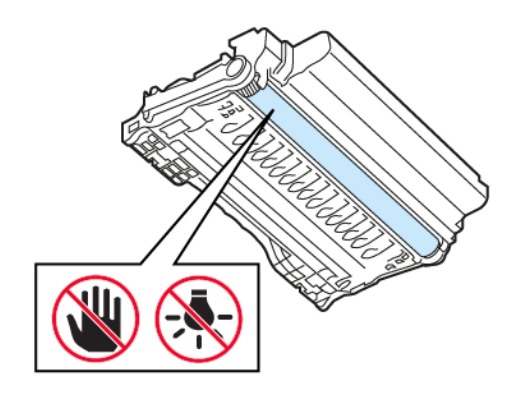

3. Aprire lo sportello posteriore.

ATTENZIONE – SUPERFICIE SURRISCALDATA:L'area interna della stampante potrebbe surriscaldarsi. Per evitare infortuni, lasciare raffreddare la superficie dei componenti prima di toccarla.

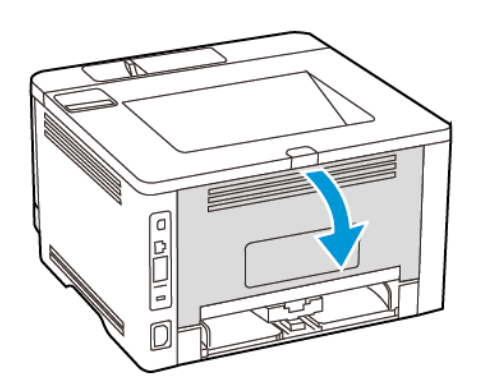

- 4. Rimuovere la carta inceppata.
  - Nota: Accertarsi che siano stati rimossi tutti i frammenti di carta.

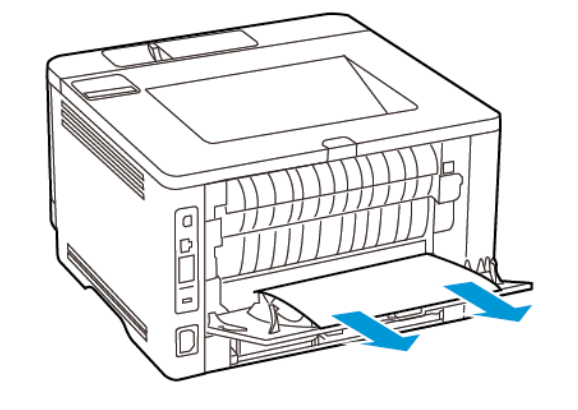

5. Chiudere lo sportello posteriore.

6. Inserire l'unità immagini.

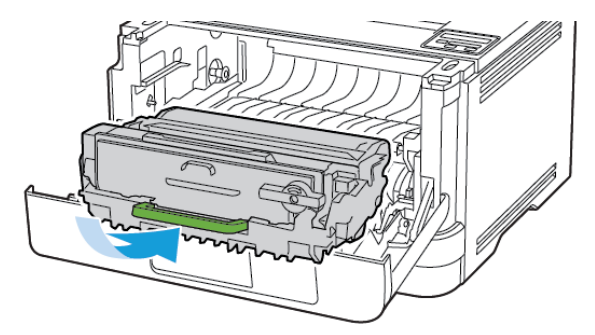

7. Chiudere lo sportello anteriore.

© 2021 Xerox Corporation. Tutti i diritti riservati. Xerox® è un marchio di Xerox Corporation negli Stati Uniti e in altri paesi.

Apple<sup>®</sup>, iPad<sup>®</sup>, iPhone<sup>®</sup>, iPod<sup>®</sup>, iPod touch<sup>®</sup>, AirPrint<sup>®</sup> e il logo AirPrint<sup>®</sup> sono marchi o marchi registrati di Apple Inc. negli Stati Uniti e in altri paesi. Il servizio di stampa web Google Cloud Print<sup>®</sup>, il servizio Web e-mail Gmail<sup>™</sup> e la piattaforma di tecnologie mobili Android<sup>™</sup> sono marchi di Google, Inc. Microsoft<sup>®</sup>, Windows Vista<sup>®</sup>, Windows<sup>®</sup>, Windows Server<sup>®</sup> e OneDrive<sup>®</sup> sono marchi registrati di Microsoft Corporation negli Stati Uniti e in altri paesi. Mopria è un marchio di Mopria Alliance. Wi-Fi CERTIFIED Wi-Fi Direct<sup>®</sup> è un marchio di Wi-Fi Alliance. Tutti gli altri marchi appartengono ai rispettivi proprietari. 702P08613

BR32751

607E39580

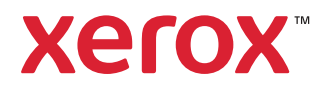